# Mijn Polismap app 📄

| ng mer mijn Doent f de | Dashboard 🔒 🌣                                          |
|------------------------|--------------------------------------------------------|
|                        | Welkom A. ten Caat<br>Bekijk en wijzig je gegevens     |
|                        | Verzekerd voor schade aan                              |
|                        | Reis Inboedel Aansprakelijkheid<br>Rechtsbijstand      |
|                        | Mijn adviseur<br>Bekijk de gegevens van je adviseur    |
| oad de nieuwe app!     | Mijn schades                                           |
|                        | Woonhuis/Glas<br>#2107430 Doorl. reisverze<br>#2010456 |
|                        | Mijn documenten                                        |
| 人 警人 🗅 人 🦩 📜           |                                                        |

🗸 Status van de schadeafwikkeling

Dow

- Veilig chatten met "uw adviseur"
- Inloggen met gezichtsherkenning of Touch ID

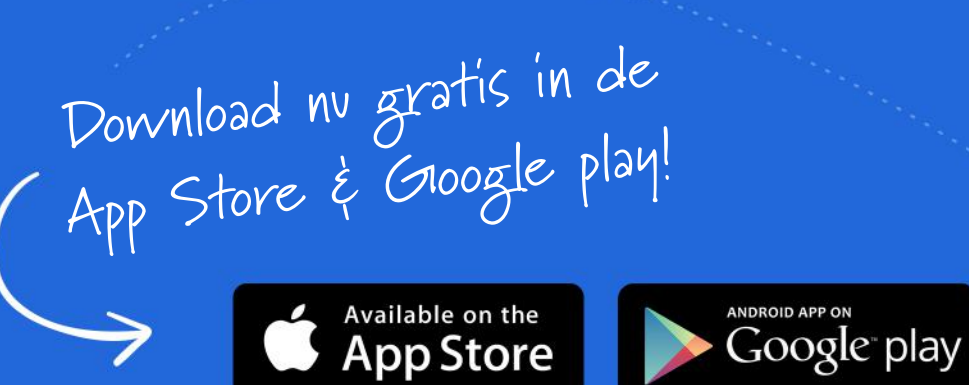

# Installatie

## Stap 1 | Mijn Polismap App downloaden

Maakt je gebruik van iOS? Ga dan naar de App Store. Voor Android toestellen open je de Google Play Store app. Zoek in de App Store / Google Play Store op **"Mijn Polismap"**.

Je ziet een lijst met gevonden resultaten. Klik op het "blauwe icoon". Klik op **"Installeren"** om mijn Polismap app te installeren. Zodra de installatie is voltooid verschijnt de knop "Openen".

Klik nu op de knop "Openen".

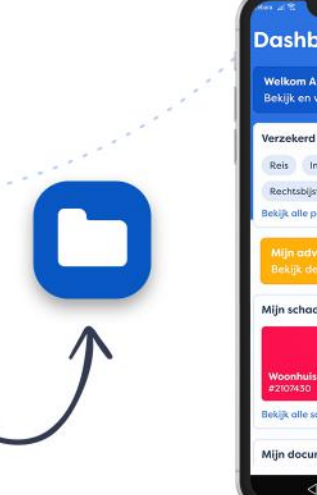

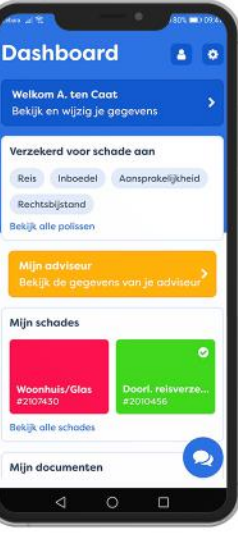

#### Download & installeer

Ga naar de app store en installeer de Mijn Polismap app.

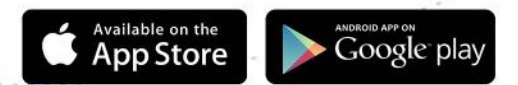

# Stap 2 | inloggen via iDIN of doormiddel van identificatie vragen

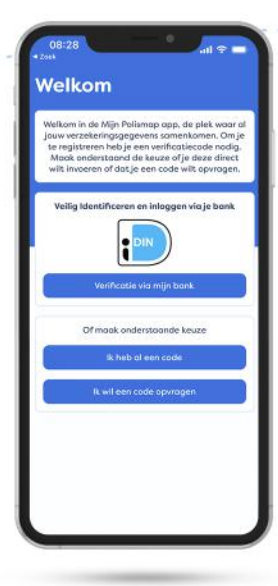

#### Inloggen via iDIN

Je kunt op twee manieren inloggen. Wil je via bank verificatie? Dan kun je hiermee veilig inloggen. Direct inloggen via iDIN of via een het doorlopen van aantal vragen. Wil je meer informatie over iDIN? Kijk dan op: **www.idin.nl** 

| T w                       | r gaan je ond                                  | erstoand een o                                          | antal vrager                                   |                |
|---------------------------|------------------------------------------------|---------------------------------------------------------|------------------------------------------------|----------------|
| stelle<br>je ge<br>verifi | en om je iden<br>Igevens hebb<br>catiecode stv | titeit vast te ste<br>en gevonden zi<br>iren waarmee je | illen. Zodra v<br>Jillen weje e<br>kan inlogge | ve<br>en<br>en |
|                           | Wat is je                                      | telefoonnum                                             | imer?                                          |                |
| MP                        |                                                |                                                         |                                                |                |
|                           | Sla (                                          | deze vroag ove                                          |                                                |                |
|                           |                                                |                                                         |                                                |                |
|                           |                                                |                                                         |                                                |                |
|                           |                                                |                                                         |                                                |                |
|                           |                                                |                                                         |                                                |                |
|                           |                                                |                                                         |                                                |                |
|                           |                                                |                                                         |                                                |                |
|                           |                                                |                                                         |                                                |                |

# 

#### Inloggen via vragen

Via de identificatie vragen is het ook mogelijk om een nieuwe inlogcode aan te vragen. **Doorloop alle vragen.** Daarna ontvang je een sms met een inlogcode. Indien je mobielenummer niet bekend is bij ons, dan ontvang je de inlogcode via e-mail.

### Installatie afonden

Je ziet nu het invoerscherm verschijnen. **Voer hier de nieuwe inlogcode in.** De code wordt nu geverifieerd. Doorloop eenvoudig alle vervolgstappen in de app. Je bent klaar met het installeren van de app. **Je kunt nu de nieuwe Mijn Polismap app gebruiken!** 

# Eenvoudig inloggen op uw smartphone of tablet!